### 目次

| Danteモジュールファームウェアアップデート手順                 | 1 |
|-------------------------------------------|---|
| バージョンの確認方法とアップデート方法について                   | 1 |
| Danteモジュールファームウェアアップデート手順                 | 2 |
| Danteモジュールファームウェアをあらかじめダウンロードする方法         | З |
| TASCAMウェブサイトからファームウェアをダウンロードした場合のアップデート手順 | 4 |
| Danteモジュールファームウェアアップデート中に失敗した場合の復帰手順      | 6 |
|                                           |   |

### Danteモジュールファームウェアアップデート手順

TASCAM製品に搭載されたDanteモジュールファームウェアのアップデートは、Primaryネットワーク内に接続されたコンピューターにイン ストールしたアプリを用いてアップデートします。

そのため、アップデートを行う前にAudinate社公式ホームページよりOSに合った下記の最新のアプリをダウンロードし、コンピューターに インストールしてください。

• Dante Controller

https://www.audinate.com/products/software/dante-controller

#### バージョンの確認方法とアップデート方法について

- Dante Controllerを起動すると、下記の画面が現れます。 コンピューターとDante機器が正常に接続されている場合、 機器名が現れます。
  - バージョンを確認したい機器の機器名をダブルクリックしま す。

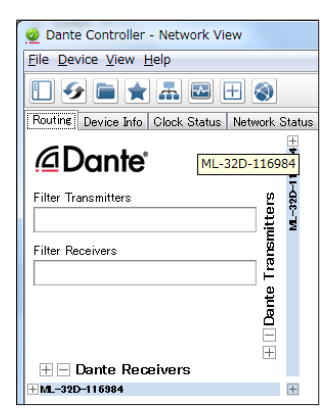

[Status] タブをクリックします。
 赤枠部(□)がバージョン番号です。
 ここに表示されるバージョン番号が、これからアップデートしようとしているファームウェアバージョンと同じ、または新しい場合はアップデートの必要はありません。

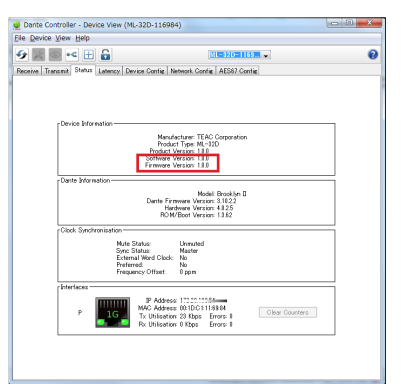

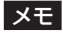

以下の赤枠部では、Dante機器に搭載されているDanteモジュールのモデル名が確認できます。

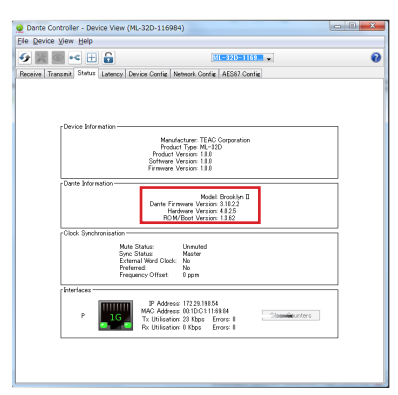

モデル名が下記の場合に限り、4ページ「TASCAMウェ ブサイトからファームウェアをダウンロードした場合のアップ デート手順」でもアップデート可能です。

- Brooklyn II
- UltimoX2
- UltimoX4

#### Danteモジュールファームウェアアップデート手順

Dante ControllerからDanteファームウェアをアップデートする手順は、以下の通りです。

#### メモ

Dante機器がインターネットに接続されていない場合は、先に3ページ「Danteモジュールファームウェアをあらかじめダウンロード する方法」の手順を行ってください。

1. Dante Controllerを起動します。

赤枠( 🔲 )のアイコンを左クリックして、Dante Updater を起動します。

| <u>@</u>                                               |
|--------------------------------------------------------|
| File Device View Help                                  |
|                                                        |
| Routing Device Info Clock Status Network Status Events |
|                                                        |

#### メモ

Dante ControllerでDDMにログインしている場合には、 Dante Updaterでもログインを求められます。パスワードを入 力して「LOGIN」を左クリックしてください。

| DDM (172.29.198.205/TASCAM) LOGIN                                                                                                    |        |
|----------------------------------------------------------------------------------------------------|--------|
| User admin                                                                                                    |        |
| Password                                                                                                    |        |
| Updating devices in DDM networks requires that Dante Updater and DDM the same subnet, or a fully-routed network. See the user guide for more information. | are in |

Dante Updaterが起動後、赤枠( 🗖 )をクリックして、アッ プデートしたいデバイスが参加しているドメインを選択します。

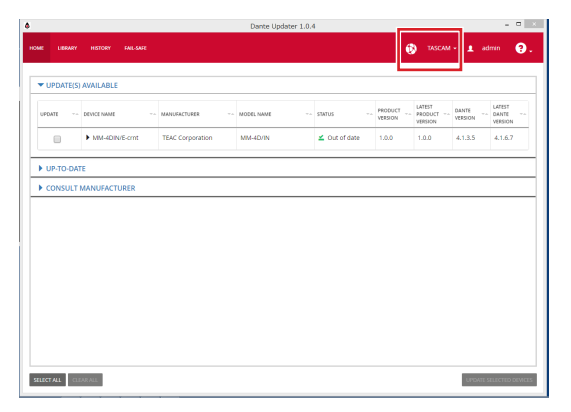

 Dante Updaterの「UPDATE(S) AVAILABLE」を開き、アッ プデートの有無を確認します。

|            |              |    |                |    | Dante Updat | er 1.0.4 |               |         |                              |                  |                            |   |
|------------|--------------|----|----------------|----|-------------|----------|---------------|---------|------------------------------|------------------|----------------------------|---|
| NE LERARY  |              |    |                |    |             |          |               |         |                              |                  |                            | 9 |
|            |              |    |                |    |             |          |               |         |                              |                  |                            | - |
| UPDATE(S   | ) AVAILABLE  |    |                |    |             |          |               |         |                              |                  |                            |   |
| UPDATE     | DEVICE NAME  |    | MANUFACTURER   |    | MODEL NAME  |          | STATUS ~~     | PRODUCT | LATEST<br>PRODUCT<br>VERSION | DANTE<br>VERSION | LATEST<br>04NTE<br>VERSION |   |
|            | MM-4DIN/E-cm | t. | TEAC Corporati | on | MM-4D/IN    |          | 🗢 Out of date | 1.0.0   | 1.0.0                        | 4.1.3.5          | 4,1.6.7                    |   |
| - 01 10-DA |              |    |                |    |             |          |               |         |                              |                  |                            |   |
| CONSULT    | MANUFACTURER |    |                |    |             |          |               |         |                              |                  |                            |   |
| CONSULT    | MANUFACTURER |    |                |    |             |          |               |         |                              |                  |                            |   |
| CONSULT    | MANUFACTURER |    |                |    |             |          |               |         |                              |                  |                            |   |
| CONSULT    | MANUFACTURER |    |                |    |             |          |               |         |                              |                  |                            |   |
| CONSULT    | MANUFACTURER |    |                |    |             |          |               |         |                              |                  |                            |   |
| CONSULT    | MANUFACTURER |    |                |    |             |          |               |         |                              |                  |                            |   |
| CONSULT    | MANUFACTURER |    |                |    |             |          |               |         |                              |                  |                            |   |
| CONSULT.   | MANUFACTURER |    |                |    |             |          |               |         |                              |                  |                            |   |

3. アップデートしたいデバイスにチェックマーク (✔) を入れ、 右下の「UPDATE SELECTED DEVICES」を左クリックし アップデートを実行します。

| _        |         |             |         |                 |    | Dante Upd | ater 1.0.4 | 1             |   |         |                      |                  |                            | -    |
|----------|---------|-------------|---------|-----------------|----|-----------|------------|---------------|---|---------|----------------------|------------------|----------------------------|------|
| IME 11   | ILLEY   |             |         |                 |    |           |            |               |   |         |                      |                  |                            | 8    |
| ▼ UPDA   | TE(S) A | VAILABLE    |         |                 |    |           |            |               |   |         |                      |                  |                            |      |
| UPDATE   | ~~ 0    | DEVICE NAME |         | MANUFACTURER    |    | MODELNAME |            | STATUS        |   | PRODUCT | LATEST<br>PRODUCT V- | DANTE<br>VERSION | LATEST<br>DANTE<br>VERSION |      |
| ۲        |         | MM-400      | #E-crnt | TEAC Corporatio | on | MM-4D/IN  |            | 🗢 Out of date |   | 1.0.0   | 1.0.0                | 4.1.3.5          | 4.1.6.7                    |      |
| ▶ UP-TO  | D-DATE  |             |         |                 |    |           |            |               | _ |         |                      |                  |                            | -    |
| ► CONS   | штм     |             |         |                 |    |           |            |               |   |         |                      |                  |                            | _    |
|          |         |             |         |                 |    |           |            |               |   |         |                      |                  |                            |      |
|          | our m   | IANUFACT    | URER    |                 |    |           |            |               |   |         |                      |                  |                            |      |
|          |         | IANUFACT    | URER    |                 |    |           |            |               |   |         |                      |                  |                            |      |
|          |         | IANUFACT    | URER    |                 |    |           |            |               |   |         |                      |                  |                            |      |
|          |         | ANUFACT     | URER    |                 |    |           |            |               |   |         |                      |                  |                            |      |
|          |         | ANUFACT     | URER    |                 |    |           |            |               |   |         |                      |                  |                            |      |
|          |         | ANUFACT     | URER    |                 |    |           |            |               |   |         |                      |                  |                            |      |
|          |         | IANUFACT    | URER    |                 |    |           |            |               |   |         |                      |                  |                            |      |
|          |         | ANUFACT     | URER    |                 |    |           |            |               |   |         |                      |                  |                            |      |
|          |         | ANUFACT     | URER    |                 |    |           |            |               |   |         |                      |                  |                            |      |
|          |         | ANUFACT     | URER    |                 |    |           |            |               |   |         |                      |                  |                            |      |
| REECTALL | CLEAK   | RAL         | URER    |                 |    |           |            |               |   |         |                      | UPDAT            | E SULCTED I                | i€vi |

確認画面がポップアップ表示されます。

I understand that audio will be interrupted.」にチェックマーク(✓)を入れ、右下の「UPDATE NOW」を左クリックします。

| •   |                | 1 DEVICES WILL BE UPDATED                                                                         |                       | 9   |
|-----|----------------|---------------------------------------------------------------------------------------------------|-----------------------|-----|
| -   | DEVICE NAME    | IP ADDRESS                                                                                        | UPDATE STATUS         |     |
| UPC | MM-4DIN/E-crnt | 172.29.198.14                                                                                     | Ready for update      | ¥.A |
| • • | Lo not power   | off or disconnect your computer or devices while up<br>understand that audio will be interrupted. | Sates are in progress |     |

#### アップデートが実行されます。

| ME       |                | UPDATING IN PROGRESS                                                                                | E                     |
|----------|----------------|----------------------------------------------------------------------------------------------------|-----------------------|
| <b>V</b> | DEVICE NAME    | IP ADDRESS                                                                                          | UPDATE STATUS         |
| UPC      | MM-4DIN/E-cmt  | 172.29.198.14                                                                                       |                       |
| •        | A Do not power | off or disconnect your computer or devices while up<br>i understand that audio will be interrupted. | dates are in progress |
| • <      |                |                                                                                                    | CANCEL UPDATING       |

5. アップデートが完了すると、以下のポップアップ表示になりま す。

デバイスの再起動が必要ですので「REBOOT REQUIRED」 に チェックを入れ、左下の「REBOOT SELECTED DEVICES」を左クリックします。

| ME  |     |                                    | UPDATING COMPLETED |               | <b>?</b> . |
|-----|-----|------------------------------------|--------------------|---------------|------------|
| ₹ L |     | DEVICE NAME                        | IP ADDRESS VA      | UPDATE STATUS |            |
| UPC |     | MM-4DIN/E-crnt                     | 172.29.198.14      | DIRUQUER D    | **         |
| ) L | jp. | SELECT ALL REBOOT SELECTED DEVICES |                    | - COSE        | -          |

6. デバイスの再起動を実行すると、以下のポップアップ表示になります。

右下の「CLOSE」を左クリックして終了します。

| Æ   |               | UPDATING COMPLETED |               | <b>9</b> . |
|-----|---------------|--------------------|---------------|------------|
| -   | DEVICE NAME   | IF ACORESS ~.      | UPDATE STATUS | -          |
| UPC | MM-4DIN/E-cmt | 172.29.198.14      | ✓ Successful  | ¥.4.       |
| _   |               |                    | CLOSE         | Ц.         |
| ►u  | IP-TO-DATE    |                    |               |            |

**7.** 再起動が完了したデバイスは、Dante Updaterの「UP-TO-DATE」に表示されます。

|                    |     | Dunce opdater 1. | 0.74       |         |                  |
|--------------------|-----|------------------|------------|---------|------------------|
| ME LIERARY HISTORY |     |                  |            |         |                  |
|                    |     |                  |            |         |                  |
|                    |     |                  |            |         |                  |
| + OPHODATE         |     |                  |            |         |                  |
| DEVICE NAME        |     | MANUGACTURER     | MODEL NAME | PRODUCT | DANTE<br>VERSION |
| MM-4DIN/E-cmt      |     | TEAC Corporation | MM-4D/IN   | 1.0.0   | 4.1.6.7          |
| CONSULT MANUFACTU  | RER |                  |            |         |                  |
| CONSULT MANUFACTU  | RER |                  |            |         |                  |

以上で終了です。

Dante Updaterを閉じ、念のためDante Controllerでバージョンの確認をしてください。

#### Danteモジュールファームウェアをあらかじめダウンロードする方法

Dante機器をインターネットに接続せずにアップデートする場合、Dante Controllerがインストールされているコンピューターを一度イン ターネットに接続し、Danteモジュールファームウェアをあらかじめダウンロードしておく必要があります。

- 1. コンピューターをインターネットに接続します。
- Dante Controllerを起動します。
   赤枠(□)のアイコンを左クリックして、Dante Updater
   を起動します。

| <u>@</u>                                               |
|--------------------------------------------------------|
| File Device View Help                                  |
|                                                        |
| Routing Device Info Clock Status Network Status Events |
|                                                        |

3. Audinateのサーバからアップデートデーターをダウンロード します。画面上部の「LIBRARY」を選択して、右上の検索 BOXで「TEAC」を検索してください。

|   | ATE LIBRARY FILES |            |          |                 |                  |                   |                           |               |
|---|-------------------|------------|----------|-----------------|------------------|-------------------|---------------------------|---------------|
|   |                   |            |          |                 |                  | TEAC              |                           |               |
|   | MANUFACTURER **   | MODEL NAME | status 🕶 | PRODUCT VERSION | DANTE VERSION ** | RELEASE DATE      | DEVICE LAST<br>DISCOVERED | COPY TO LOCAL |
|   | TEAC Corporation  | SB-16D     | ٠        | 1.0.1           | 4.2.7.7          | Thu, Oct 19, 2023 | Oct 26, 4:25 PM           |               |
| 0 | TEAC Corporation  | Sonicview  |          | 1.0.1           | 4.2.3.13         | Fri, Mar 17, 2023 | Mar 17, 2:38 PM           |               |
|   | TEAC Corporation  | ML-16D     |          | 1.0.0           | 4.0.8.2          | Thu, Aug 1, 2019  |                           |               |
| 0 | TEAC Corporation  | IF-DA2     | ٠        | 1.0.0           | 4.1.1.4          | Thu, Aug 1, 2019  |                           |               |

 必要なデバイスにチェックマーク (✔) を入れ、左下の 「DOWNLOAD FIRMWARE」を左クリックします。

| JDINA    | TE LIBRARY FILES |            |          |                    |               |                   |                           |               |
|----------|------------------|------------|----------|--------------------|---------------|-------------------|---------------------------|---------------|
|          |                  |            |          |                    |               | TEAC              |                           |               |
|          | MANUFACTURER     | MODEL NAME | STATUS 🔹 | PRODUCT<br>VERSION | DANTE VERSION | RELEASE DATE      | DEVICE LAST<br>DISCOVERED | COPY TO LOCAL |
| <b>Z</b> | TEAC Corporation | SB-16D     | ٠        | 1.0.1              | 4.2.7.7       | Thu, Oct 19, 2023 | Oct 26, 4:25 PM           |               |
|          | TEAC Corporation | Sonicview  | ٠        | 1.0.1              | 4.2.3.13      | Fri, Mar 17, 2023 | Mar 17, 2:38 PM           |               |
|          | TEAC Corporation | ML-16D     |          | 1.0.0              | 4.0.8.2       | Thu, Aug 1, 2019  |                           |               |
|          | TEAC Corporation | IF-DA2     |          | 1.0.0              | 4.1.1.4       | Thu, Aug 1, 2019  |                           |               |

#### ダウンロードが開始されます。

| BROOKLYN-III(TEAC CORPORATION) FILE DOWNLOAD | DING   |
|----------------------------------------------|--------|
| 45 %                                         |        |
| Downloading files (1/1)                      |        |
|                                              | CANCEL |

ダウンロードが完了すると、「STATUS」のアイコンが以下の ように変わります。

|                  |            |          |           |                   | TEAC            |                              |               |
|------------------|------------|----------|-----------|-------------------|-----------------|------------------------------|---------------|
| MANUFACTURER     | MODEL NAME | STATUS 🕶 | PRODUCT . | DANTE VERSION *** | RELEASE DATE    | •• DEVICE LAST<br>DISCOVERED | COPY TO LOCAL |
| TEAC Corporation | SB-16D     | ×.       | 1.0.1     | 4.2.7.7           | Thu, Oct 19, 20 | 023 Oct 26, 4:25 PM          | COPY          |
| TEAC Corporation | Sonicview  | ٠        | 1.0.1     | 4.2.3.13          | Fri, Mar 17, 20 | 23 Mar 17, 2:38 PM           |               |
| TEAC Corporation | ML-16D     | ٠        | 1.0.0     | 4.0.8.2           | Thu, Aug 1, 20  | 19                           |               |
| TEAC Corporation | IF-DA2     | ٠        | 1.0.0     | 4.1.1.4           | Thu, Aug 1, 20  | 19                           |               |

5. コンピューターをインターネットから切断し、Danteネット ワークに接続してください。

準備は、以上です。

### TASCAMウェブサイトからファームウェアをダウンロードした場合のアップデート手順

モデル名が下記の場合に限り、Dante Firmware Update Managerを使用することで、TASCAMウェブサイトからダウンロードするアップ データーを使用してアップデートすることができます。

- Brooklyn II
- UltimoX2
- UltimoX4

アップデートを行う前にAudinate社公式ホームページよりOSに合った下記の最新のアプリをダウンロードし、コンピューターにインストールしてください。

- Dante Firmware Update Manager https://www.audinate.com/products/firmware-update-manager
- TASCAMのウェブサイト(https://tascam.jp/jp/)より最 新のファームウェアをダウンロードします。 ダウンロードを行ったファイルがZIP形式などの圧縮ファイル の場合は、解凍してください。
- 2. ダウンロード/解凍した最新のDanteアップデートファイル を任意のディレクトリーにコピーしてください。
- 3. コンピューターのEthernet端子と製品本体のEthernet端子を LANケーブルで接続します。
- コンピューターにインストールしたDante Firmware Update Managerを起動します。 起動後に下記の画面が現れますので、「Next」ボタンを押して ください。

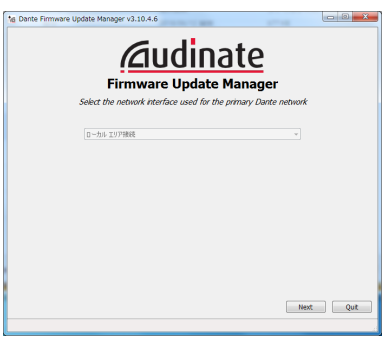

**5.** 「Update Dante Firmware」ボタンを押してください。

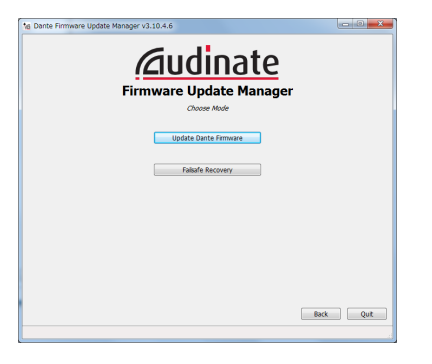

- 6. 「Browse」ボタンを押し、手順2.でコピーしたファイルを選択し開いてください。
  - その後、「Next」ボタンを押してください。

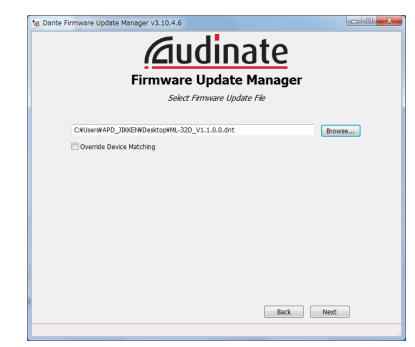

7. 下記画面が表示され、赤枠(□)で囲まれた文字が「Finding matching devices…」の場合、手順6.で選択したDanteモジュールファームウェアでアップデート可能なDante機器を探していますので、そのままの状態でお待ちください。

|                       | 6                         | indea matchina     | te Manage | r  |  |
|-----------------------|---------------------------|--------------------|-----------|----|--|
| Upload File: ML-32D_V | 1.1.0.0 (v4.0.8) for TEAC | Corporation:ML-320 | 0         |    |  |
| Select AI             | Manufacturer              | Model              | Version   | IP |  |
|                       |                           |                    |           |    |  |
|                       |                           |                    |           |    |  |
|                       |                           |                    |           |    |  |
|                       |                           |                    |           |    |  |
|                       |                           |                    |           |    |  |

赤枠(□)で囲まれた文字が「XX matching devices found (of YY total)」になった場合、コンピューターと Danteネットワークで接続されたアップデート可能な機器が YY台中、XX台存在するということになります。

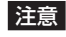

赤枠(□)で囲まれた文字がもし、「No matching devices found (of YY total)」の場合、アップデートしたい機器がコン ピューターと正常に接続されているかご確認ください。

 赤枠(□)で囲まれた文字が「XX matching devices found (of YY total)」になりましたら、アップデートしたい Dante機器にチェック(✔)を入れ、「Start」ボタンを押します。

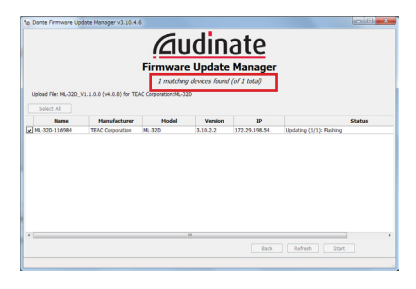

 「OK」ボタンを押してください。
 「OK」ボタンを押すと、Danteモジュールファームウェアの アップデートが開始されます。
 アップデートには、数分~10分以内程度の時間がかかること があります。

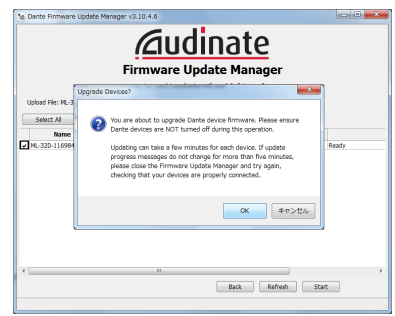

**10.** 下記のポップアップメッセージが表示されましたら、「OK」 ボタンを押してください。

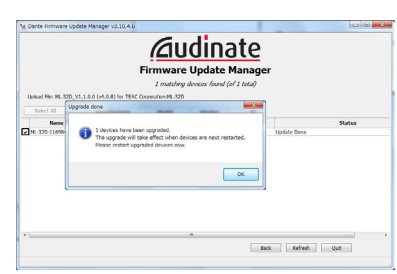

**11.**「Quit」ボタンを押し、Dante Firmware Update Manager を終了します。

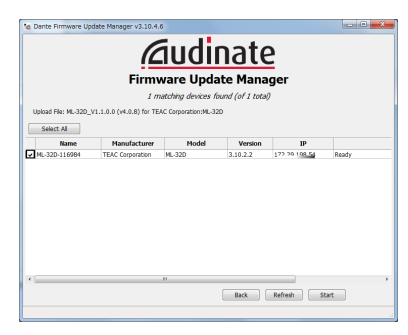

- **12.** 製品本体の電源をオフにし、10秒程度待ちます。 10秒程度経ちましたら、製品本体の電源をオンにします。
- **13.** コンピューターにインストールしたDante Controllerを起動 します。
- **14.** Dante Controllerを起動すると、下記の画面が現れます。 コンピューターとDante機器が正常に接続されている場合、 機器名が現れます。
  - アップデートしたい機器の機器名をダブルクリックします。

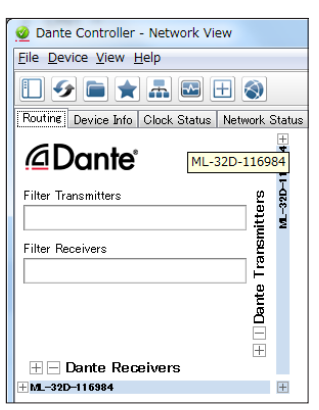

**15.**「Status」タブをクリックし、赤枠部(□)のバージョン番号が、最新になっていれば、アップデート完了です。

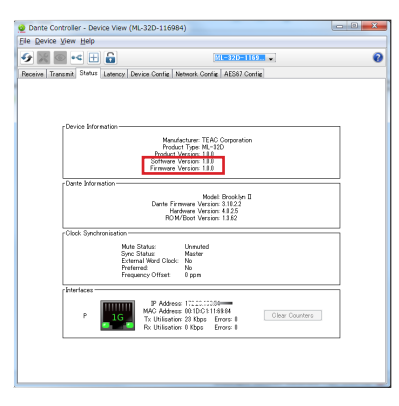

### Danteモジュールファームウェアアップデート中に失敗した場合の復帰手順

アップデート中にアプリを強制的に閉じたり、ネットワークを切断してしまった場合などアップデートに失敗すると、アップデート後の Dante Controllerにおいて下記のように、機器名が赤く表示されてFail-safeモードに入っていることがあります。 復帰するには、以下の手順が必要です。

- 1. Dante Controllerを起動します。
  - 赤く表示されているDante機器の機器名をダブルクリックし ます。
  - 赤枠( 🔲 )の中のように表記されていた場合、Fail-safeモードになっています。

この時、赤点線(\_\_\_)の6文字(桁)の英数字アルファベットをメモしておいてください。

| 👷 Dante Controller - Network View                       |                                                                                                    |
|---------------------------------------------------------|----------------------------------------------------------------------------------------------------|
| File Device View Help                                   |                                                                                                    |
| 1 🐓 🖬 🛊 🛋 🕀                                             | Master Glock: Unknown                                                                                                    |
| Routing Device Info   Clock Status   Network Status   E | ivents                                                                                                    |
| Filter Tearsmitters                                     | Dante Controller - Device View (AUD-bd0cs4)     File Device View Help     Device View Help     Device VIEW Device VIEW De |
| E E E E E E E E E E E E E E E E E E E                   | Power failure during firmware upgrade     Power failure during firmware upgrade     Network failure during firmware upgrade     Upgrading with a corrupted firmware image                                                                                                    |

2. Dante Firmware Update Managerを起動し、「Next」ボ タンを押します。

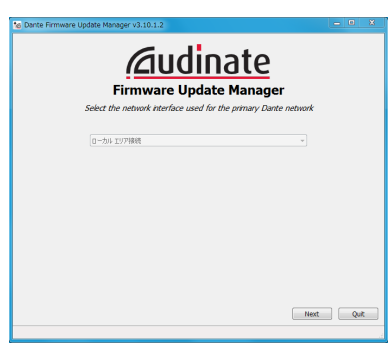

3. 「Failsafe Recovery」ボタンを押します。

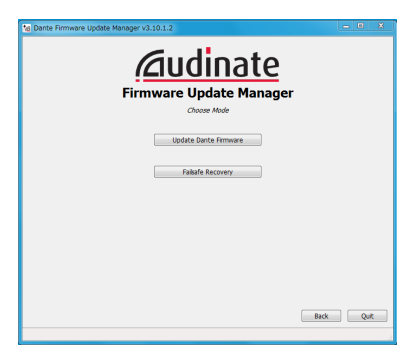

Fail-safeモード中の機器がネットワーク内に存在している場合、スキャン結果に機器のMACアドレスが表示されます。
 手順1.でメモした英数字列6文字(桁)と表示された英数字列6文字(桁、)が一致していた場合、チェック(✔)をしてから「Start」ボタンを押します。

|         |                     | Firmy      | vare Und         | late Mana      | <b>=</b><br>der |
|---------|---------------------|------------|------------------|----------------|-----------------|
|         |                     | ,          | Ready to start : | safe recovery. | gei             |
| Expan   | ded Search          |            |                  |                |                 |
| Falsafe | Recovery Directory: |            |                  |                |                 |
|         | MAC Address         | IP Address | BOOTP RX Port    | BOOTP TX Port  | Status          |
| 1 🔽     | 00:1d:c1:0d:0c:a4   |            | 6700             | 6800           |                 |
|         |                     |            |                  |                |                 |
|         |                     |            |                  |                |                 |
|         |                     |            |                  |                |                 |
|         |                     |            |                  |                |                 |
|         |                     |            |                  |                |                 |

 「OK」ボタンを押し、Recoveryモードに入ります。 Recoveryモードは、数分~10分以内程度かかることがあり ます。

| Dante Firmware Update I                     | Rendy to start safe recovery.                                                              |           |
|---------------------------------------------|--------------------------------------------------------------------------------------------|-----------|
| Expanded Search                             |                                                                                            |           |
| Failsafe Recovery Directory:<br>MAC Address | IP Address BOOTP RX Port BOOTP TX Port                                                     | Status    |
|                                             | Recover the selected device?<br>Please make sure that the device is in safe mode<br>OK #P2 | 2.<br>E/J |
| <                                           | " Back Scan                                                                                | , Start   |

6.「OK」ボタンを押してください。 製品本体の電源をオフにし、10秒後に製品本体の電源をオン にしてください。

| Dante Firmware Upda      | e Manager v3.10.1.2                                                                                                    | - • ×         |  |  |  |  |  |  |
|--------------------------|----------------------------------------------------------------------------------------------------|---------------|--|--|--|--|--|--|
|                          | Firmware Update Manag                                                                                                    | ger           |  |  |  |  |  |  |
| Expanded Search          |                                                                                                    |               |  |  |  |  |  |  |
| Falsafe Recovery Directo | Falsafe Recovery Directory: CVProgram Files (x86)WAudinateWDante Firmware Update Manager#Restore                                  |               |  |  |  |  |  |  |
| MAC Addres               | IP Address BOOTP RX Port BOOTP TX Port                                                                                            | Status        |  |  |  |  |  |  |
| Recov                    | ery image loaded Recovery image uploaded. Please wait for device recovery process and restart. This might take up to two minutes. | a to complete |  |  |  |  |  |  |
| × [                      | m Back Sc                                                                                                    | an Start      |  |  |  |  |  |  |

7. Dante Controllerを起動し、アップデートした機器名が黒く 表示されていれば、Dante機器が復帰したことを表します。

| 🧕 Dante Controller - Network View     |        |          |
|---------------------------------------|--------|----------|
| File Device View Help                 |        |          |
|                                       |        |          |
| Routing Device Info Clock Status Netw | ork S  | Status   |
| @Dante <sup>~</sup>                   |        | d0ca4+   |
| Filter Transmitters                   | ters   | -D.464-0 |
| Filter Receivers                      | ansmit | Ľ.       |
|                                       | nte Tr |          |
|                                       | Da     |          |
| 🗄 🖻 Dante Receivers                   | +      |          |
| HF-DA64-0d0ca4                        |        | +        |